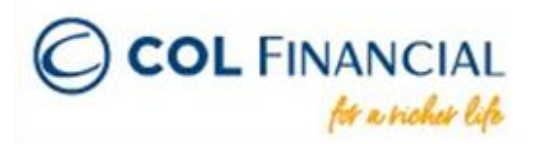

# **BDO Bills Payment via Mobile App**

### Enrollment Process

STEP 1: Log in to the BDO mobile banking app then click "More".

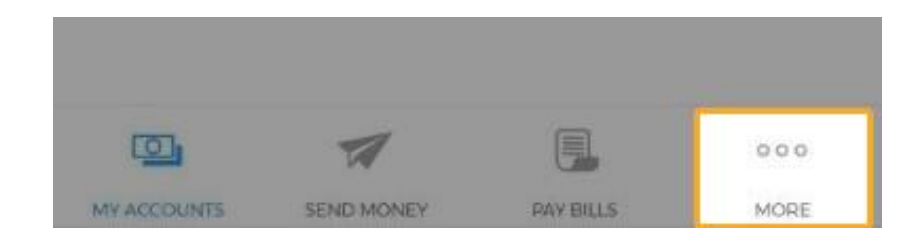

STEP 2: Click "Enrollment Services".

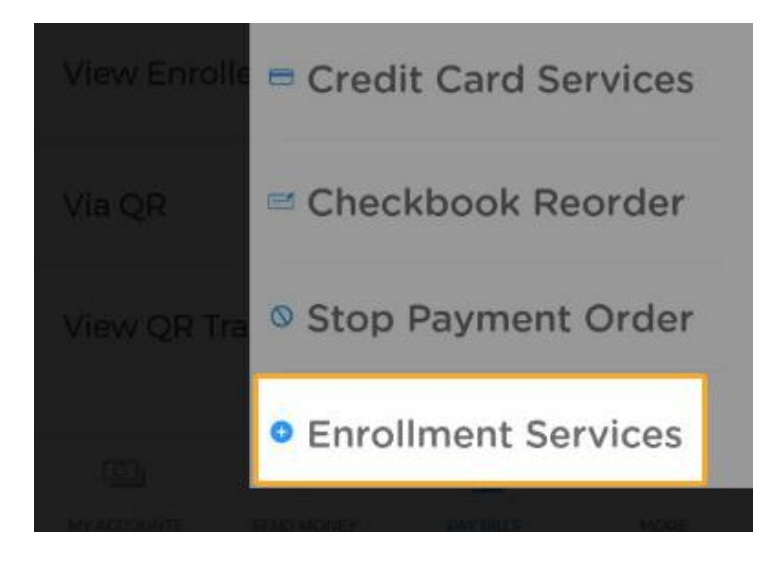

STEP 3: Under the Enrollment Services, select "Enroll Company/Biller".

| ENROLLMENT SERVICES             |   |
|---------------------------------|---|
| Enroll Own Account              | > |
| Enroll Another Person's Account | > |
| Enroll Company/Biller           | > |
| Enroll Prepaid Mobile Number    | > |
| Manage Enrollment               | > |
| View Enrollment Status          | > |

## STEP 4: Select COL Financial Group, Inc. under the Company/Biller.

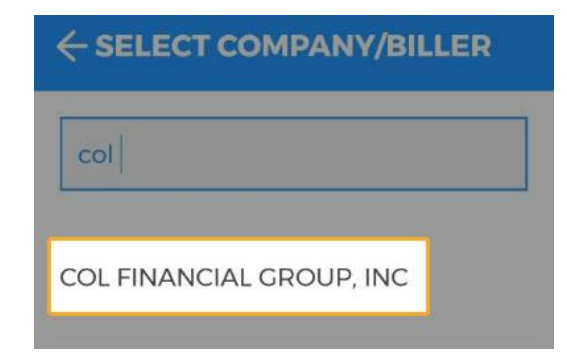

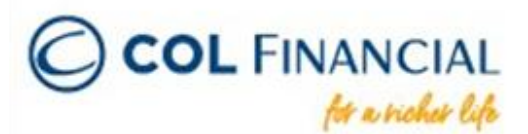

**STEP 5:** Enter the **8-digit COL account number** as the Subscriber Number and the **COL account holder's full name** as the Subscriber Name.

| ← ENROLL COMPANY/BILLER             |                                                 |  |
|-------------------------------------|-------------------------------------------------|--|
| Company/Biller<br>COL FINANCIAL GRO | VP, INC                                         |  |
| Payment Channels<br>IB              | >                                               |  |
| Subscriber Number                   | Cherry of the second second                     |  |
| XXXXXXXX                            | *indicate the 8-digit<br>COL account number     |  |
| Subscriber Name                     |                                                 |  |
| JUAN DELA CRUZ                      | *indicate the COL account<br>holder's full name |  |

STEP 6: Review the details before clicking "Continue".

**STEP 7:** An **approval code** from BDO will be sent via email. *Note: Kindly make sure to check the spam folders if the email is not in your inbox.* 

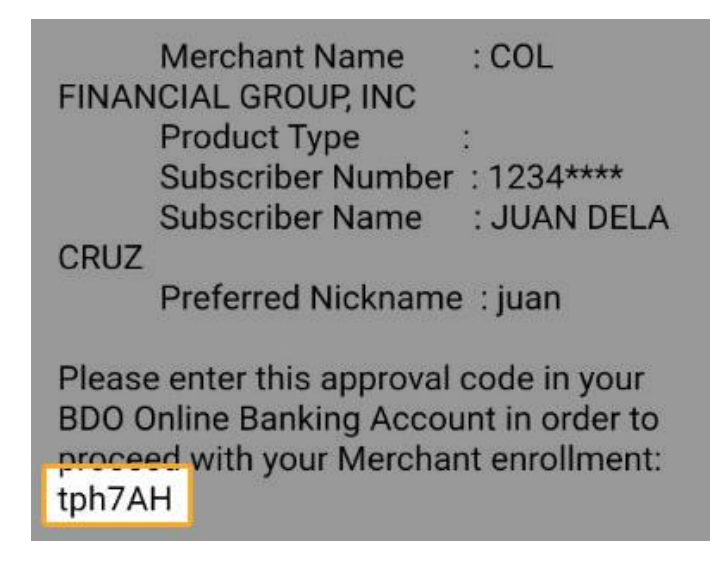

**STEP 8:** Once you have your approval code, log in to your BDO online account through their **website**. Click on the **"Approval Code" icon** (red checkmark) found on the upper-right side of the screen.

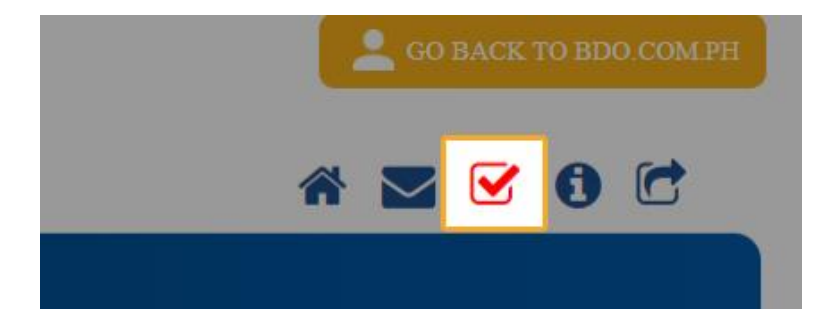

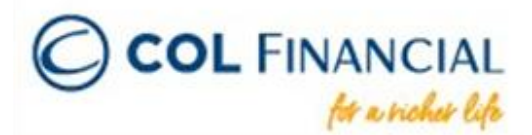

**STEP 9:** Click on the **"Input Code" icon (pencil)** and enter the approval code.

 Date of creation
 Company/Biller Name
 Subscriber No.
 Subscriber Name
 Action

 08/09/2021
 COL FINANCIAL GROUP, INC
 12345678
 JUAN DELA CRUZ
 X

You have now successfully enrolled your COL account as a biller. You may now proceed with the payment procedure.

#### > Payment Process

STEP 1: Log in to your BDO mobile banking app then click "Pay Bills".

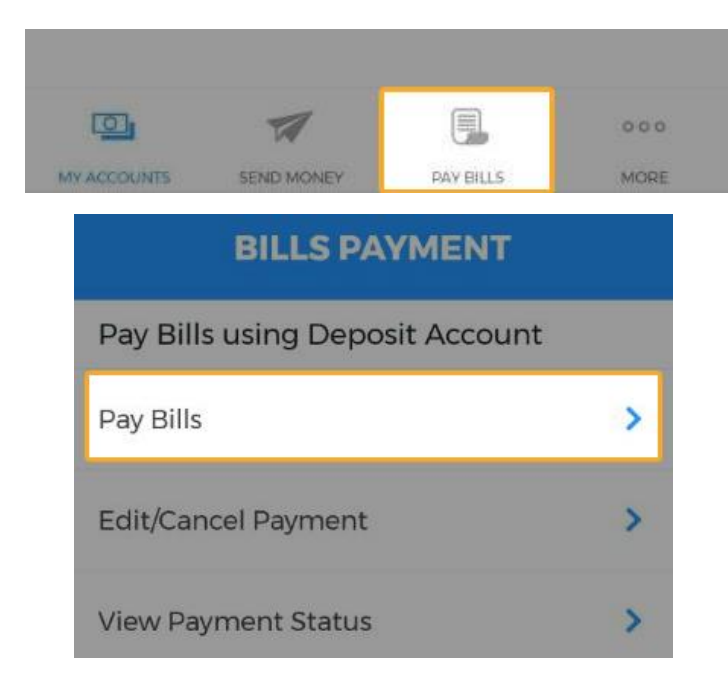

**STEP 2:** Under bills payment, click **"Pay From"** to select the BDO bank account from which the amount will be deducted.

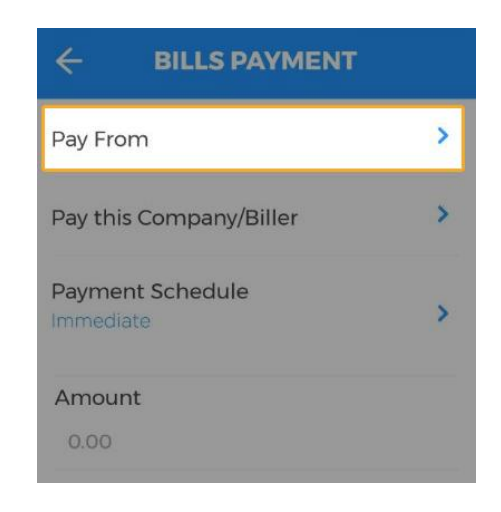

**STEP 3:** Next, click **"Pay this Company/Biller"** and select the COL account you have enrolled in.

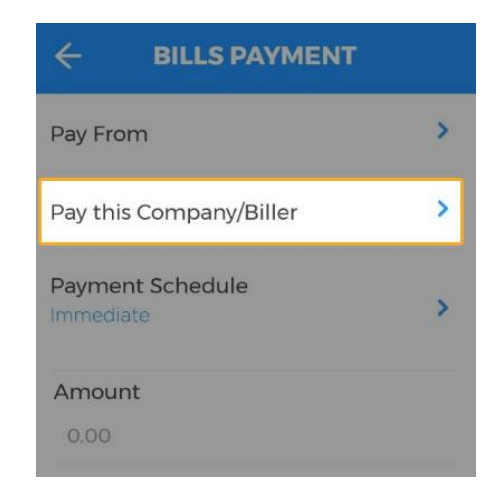

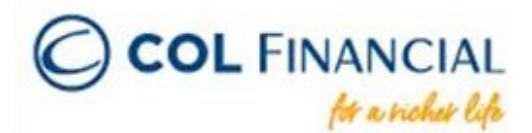

#### **STEP 4:** Enter the **Amount** then click **Continue**.

| ← BILLS PAYMENT                                                        |
|------------------------------------------------------------------------|
| Pay this Company/Biller<br>COL FINANCIAL GROUP, INC<br>12345678 (juan) |
| Payment Schedule                                                       |
| Amount<br>0.00                                                         |
| Remarks<br>Type remarks here                                           |
| Subscriber Name<br>JUAN DELA CRUZ                                      |
| RESET                                                                  |
| CONTINUE                                                               |

#### **STEP 5: Review** the transaction details then click **Confirm**.

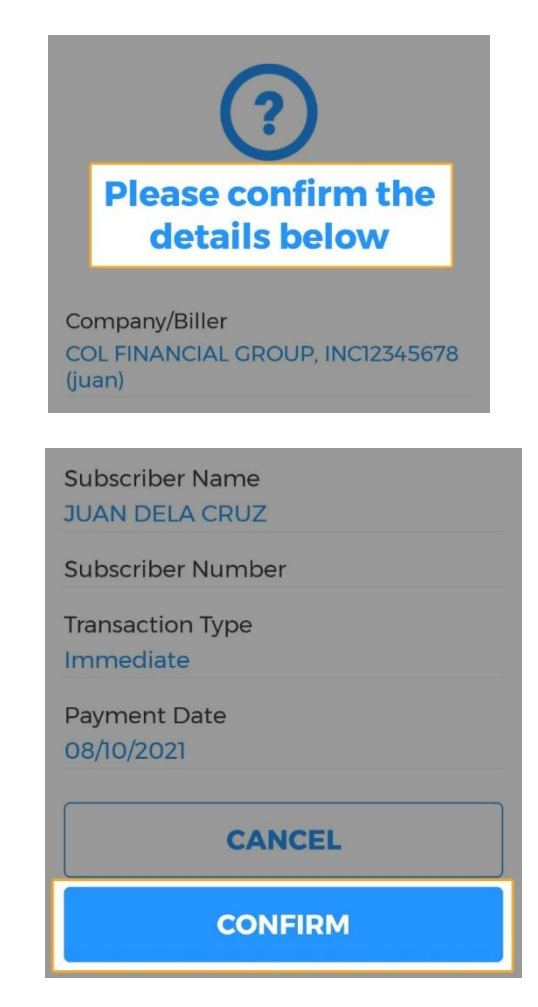

You have now successfully funded your COL account via the BDO mobile app.